## $P \land R \land D O X^{m}$

### INSTRUCȚIUNI PENTRU MIGRAREA UNUI CONT PMH CĂTRE SWAN

### 17 noiembrie 2019 este ultima zi în care va mai funcționa PMH

#### după această dată serverul PMH se va închide definitiv iar variantele disponibile vor fi conexiunile tip **IP static** sau **abonament SWAN**.

Descărcați aplicația mobilă **Insite Gold** din **Google Play** sau din **App Store**. Deschideți aplicația și selectați "+" din partea de sus a ecranului pentru a adăuga contul (site). Selectați butonul "Migrate PMH site."

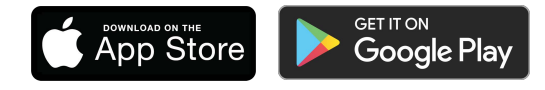

| No SIM 🗢                                                                                                    | 15:49         | 100% 💷 🗲 |
|----------------------------------------------------------------------------------------------------|---------------|----------|
| ←                                                                                                    | Add / Migrate |          |
|                                                                                                    |               |          |
| Selectați Migrate PMH site dacă<br>aveți deja un cont (site) iParadox<br>existent și care trebuie migrat către<br>aplicația Insite Gold (platforma SWAN).<br>După ce se finalizează procedura, veți<br>primi 1 sau 2 ani de utilizare GRATUITĂ<br>a serviciului SWAN pentru contul<br>migrat recent. Perioada de gratuitate<br>pentru utilizarea platformei SWAN se<br>bazează pe data de creare a vechiului<br>cont PMH. |               |          |
| Add Site                                                                                                    |               |          |
| Migrate PMH site                                                                                                    |               |          |
| Cancel                                                                                                    |               |          |

1) În primul ecran, completați: țara ("**Country**"), Codul Master ("**Master Code**") al centralei, parola setată pentru IP150 (parola implicită este "paradox", dacă nu a fost schimbată anterior) și ID-ul contului PMH ("**PMH Site ID**"). Dacă contul este găsit și Codul Master este validat, atunci sistemul va fi dezarmat și veți putea trece mai departe.

\*Dacă sistemul asociat contului nu suportă migrarea, va apărea mesajul "Contactați distribuitorul" ("Contact your dealer"). În aceste situații este posibil ca centrala sau dispozitivul IP să fie înlocuite.

|                         | 15:50                                              | 100% 🔲 🗲                 |
|-------------------------|----------------------------------------------------|--------------------------|
| ←                       | Migrate PMH site                                   |                          |
|                         |                                                    |                          |
|                         |                                                    |                          |
| Select country          |                                                    |                          |
|                         |                                                    |                          |
| Master code             |                                                    |                          |
| ••••                    |                                                    |                          |
| 10150                   |                                                    |                          |
| ••••••                  | I                                                  |                          |
| NOTE: Mal<br>NOTĂ: Asig | ke sure your system is<br>urați-vă că sistemul est | disarmed.<br>e dezarmat. |
|                         |                                                    |                          |
|                         | Migrate PMH site                                   |                          |
|                         | Migrate PMH site<br>Cancel                         |                          |

 $P \land R \land D O X^{*}$ 

2) Completați adresa de email a Master-ului (utilizatorului de sistem), opțional puteți completa și adresa de email a instalatorului (care va fi utilizată pentru service). Apoi selectați opțiunea "**Continue to Email**".

| Migrate PMH site - Summary |
|----------------------------|
| Site Id                    |
| MyHome                     |
| Master email               |
| Installer email (Optional) |
|                            |
|                            |
|                            |
|                            |
| Continue to Email          |
| Cancel                     |

3) Un email va fi trimis către adresa de email a Master-ului pentru confirmare. Selectați butonul de activare din email ("**Activate button**"). Dacă Master-ul nu primește în cel mult 3 minute email-ul, verificați folder-ul Spam sau repetați procedura de transmisie a email-ului.

| ←                                                                                                    | Token activation    |  |  |
|----------------------------------------------------------------------------------------------------|---------------------|--|--|
| Site Created                                                                                                    |                     |  |  |
| Dear customer,                                                                                                    |                     |  |  |
| We are pleased to inform you that the following site was created.                                                                                                    |                     |  |  |
| Site ID:                                                                                                    | MyHome              |  |  |
| Panel S/N:                                                                                                    | 290f294d            |  |  |
| Email:                                                                                                    | johnsmith@gmail.com |  |  |
| <b>CONFIRMATION EMAIL SENT</b><br>Please check mailbox and validate token to<br>activate account.<br>A reference screenshot has been stored in your<br>picture gallery. |                     |  |  |
| Waiting for token activation $\sum_{k=1}^{N} \sum_{i=1}^{N}$                                                                                                    |                     |  |  |

# $\mathbf{P} \land \mathbf{R} \land \mathbf{D} \circ \mathbf{X}^{\mathsf{M}}$

4) Odată ce ați selectat opțiunea de activare ("**Activate button**"), sistemul ar trebui să fie dezarmat și actualizarea de firmware pentru IP150 va începe. Țineți cont că acest proces poate să dureze aprox. 20 de minute. Când etapa de actualizare a firmware-ului va fi finalizată, veți primi o notificare de tip push.

now

home to open

| Migration site in progress                                                                                                    |                                        |
|----------------------------------------------------------------------------------------------------|----------------------------------------|
|                                                                                                    | 16<br>Tuesc<br>9 (m                    |
| Stimate partener,                                                                                                    | INSITE GOLD                            |
| Contul dvs PMH se migrează către SWAN.<br>Această operațiune durează aprox. 20 min.<br>IP150 va fi actualizat la cea mai recentă<br>versiune de firmware.<br>În timpul actualizării, nu veți putea accesa<br>contul. Veți primi o notificare de tip push și<br>un e-mail în momentul când se finalizează<br>procesul de migrare.<br>Vă mulțumim pentru înțelegere și pentru că<br>ați ales produsele Paradox Security System. | Upgrade completed<br>Upgrade completed |
| Go back to application                                                                                                    |                                        |
| Proceed to billing                                                                                                    | Press                                  |

5) Introduceți contul prin selectarea acestuia sau apăsați opțiunea de a merge la metodele de plată ("**Proceed to billing**"). Completați informațiile aferente facturării. Această etapa va încheia procesul de migrare.

| Migration successful                                                                                                    | No SIM  No SIM   Customer Information |
|----------------------------------------------------------------------------------------------------|---------------------------------------|
| $\overline{\mathbf{v}}$                                                                                                    | Individual     Company                |
| Stimate partener,                                                                                                    | First name *                          |
| Procesul de migrare a fost finalizat cu succes.<br>Din acest moment, beneficiați de<br>funcționalitățile avansate ale aplicației Insite<br>Gold. | Last name *                           |
|                                                                                                    | Address #1 *                          |
|                                                                                                    | Address #2                            |
|                                                                                                    | City * Zip / Postal code *            |
|                                                                                                    | Country *                             |
|                                                                                                    |                                       |
| Proceed to billing                                                                                                    | Continue                              |

# $P \land R \land D O X^{m}$

## **ADĂUGAREA UNEI CONEXIUNI IP STATICE**

Insite Gold suportă conectare prin IP direct utilizând module Paradox IP150/IP150S sau IP100 ce au opțiunea pentru IP static activată.

| ि ► ि ि Connect =                                   | Image: Second and Second and Se | ि ► ि ा.il 49% @ 12:46<br>Create History A - Z             |
|-----------------------------------------------------|----------------------------------------------------------------------------------------------------|------------------------------------------------------------|
| My Home User Name                                   | My Home smithhouse                                                                                                    | My Home I I I I I I I I I I I I I I I I I I I              |
| Add Site Site Name                                  |                                                                                                    | Edit site                                                  |
| Site ID SWAN Email                                  |                                                                                                    | My Home<br>Enable static IP                                |
| Enable static IP   Local IP  0.00.00.00 : 10000     |                                                                                                    | Local IP 00.00.00 : 10000<br>Public IP 00.00.00.00 : 10000 |
| Public IP 00.00.000   : 10000     Add Site   Cancel |                                                                                                    | Save Cancel                                                |
|                                                     |                                                                                                    |                                                            |
|                                                     | Figure 0                                                                                                    | Figure 2                                                   |

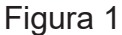

Figura 2

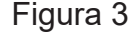

Pentru a adăuga o conexiune IP directă în aceeași rețea, apăsați butonul "+", comutați pe IP static și introduceți IP-ul local și portul modulului IP150 (Figura 1).

Dacă vă conectați dintr-o altă rețea (internet), redirecționarea porturilor trebuie configurată pentru modulul IP150. Pur și simplu introduceți "Public IP" și portul modulului IP150 (Figura 1).

Dacă IP-ul static nu a fost în întregime configurat la adăugarea site-ului, acesta poate fi ulterior editat. Mergeți la "Instalare nouă" și atingeți pictograma ce ilustrează un creion (Figura 2). Puteți apoi edita portul și IP-ul static (Figura 3).

## $P \land R \land D O X^{*}$

## **OPȚIUNI DE PLATĂ PENTRU CONTURILE MIGRATE**

Se poate efectua plata pe un an pentru conturile migrate.

Pentru conturile create după lanuarie 2017, se adaugă 2 ani de utilizare GRATUITĂ a serviciilor SWAN.

Pentru conturile create dupa lanuarie 2018, se adaugă 1 an de utilizare GRATUITĂ a serviciilor SWAN.

Odată ce plata este efectuată, contul dvs se poate utiliza.

Dacă întâmpinați anumite probleme în timpul procesului de facturare, vă rugăm să transmiteți un email către **support@paradox.com** 

Pentru a descărca aplicația Insite Gold, alegeți una dintre variantele de mai jos:

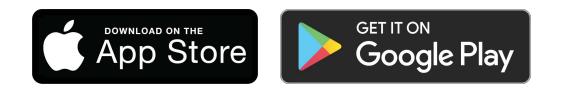

Pentru a descărca manualul complet de utilizare al aplicației Insite Gold, click aici